## DM100S / DM100S+ LAN 接続設定マニュアル

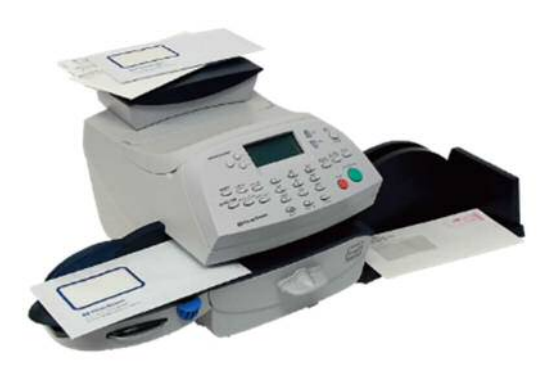

はじめに

このマニュアルは、郵便料金計器 DM100S 型/DM100S+型のネットワーク設定手順を 記載したマニュアルです。

事前に最新のネットワーク設定資料を入手頂き、お客様内のネットワーク設定を済ませ、 機械のネットワーク設定をお願いいたします。

DM100S

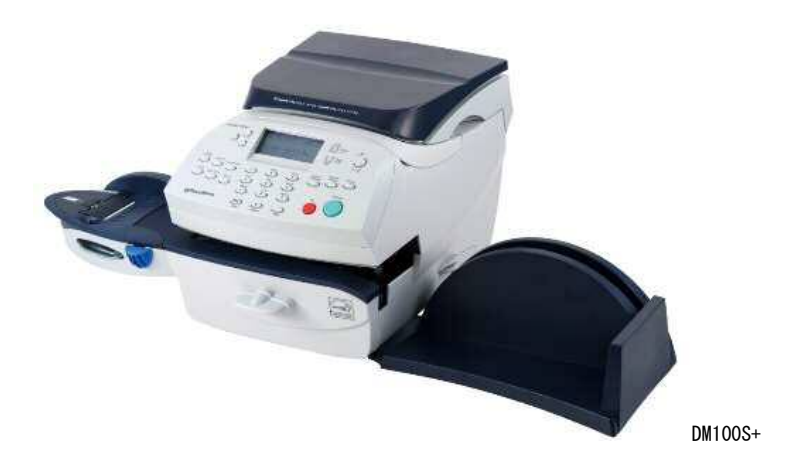

1

## 目次

| Section1. | <b>操作ボタン説明</b>                    |
|-----------|-----------------------------------|
| Section2. | LAN ケーブルの接続方法5                    |
| Section3. | LAN 接続設定(自動設定)DHCP サーバーを使用している場合6 |
| Section4. | LAN 接続(手動設定)DHCP サーバーを使用していない場合12 |
| Section5. | DNS サーバーを設定する場合                   |
| Section6. | PBP バランス確認(接続確認)                  |

備考:MAC アドレスの確認方法は、「Section 3 の 6」(P.11)をご確認ください。

### Section1. 操作ボタン説明

- ① ソフトキー
- ② 上へ/下へキー
- ③ ハイ/エンターキー
- ④ イイエキー
- ⑤ クリアキー
- ⑥ オプションキー
- ⑦ アルファベット/数字キー

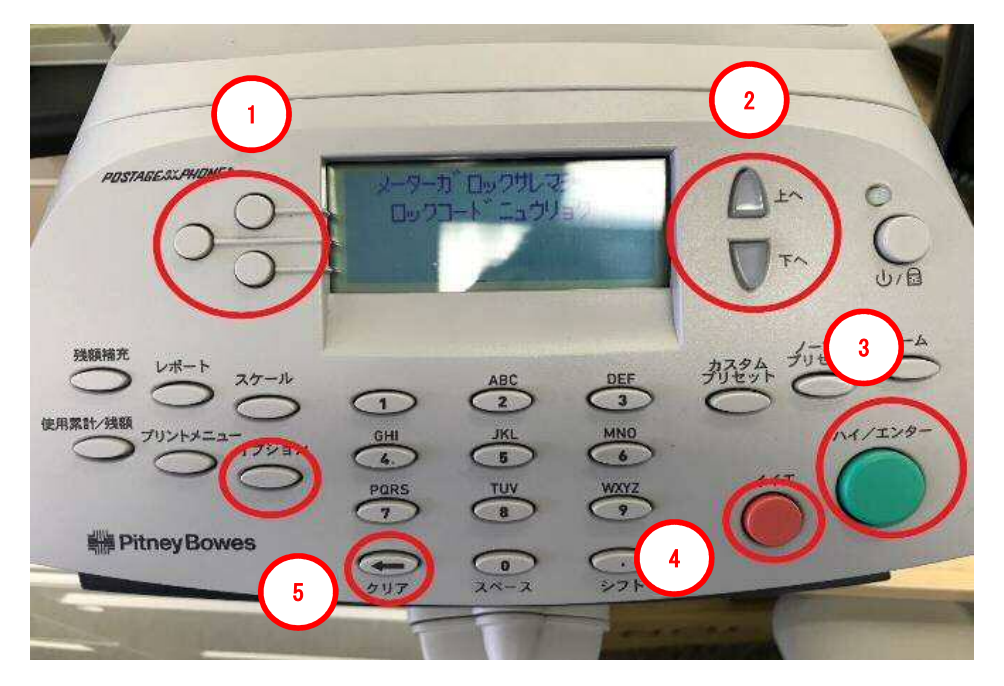

モバイル通信キットご使用の場合/お客様のネットワーク設定が DHCP(ネットワーク 情報自動取得)接続の場合 ⇒ 「<u>Section3.</u>」へ

お客様が割り当てた IP address/Sub-net mask/Gatetway address を使用する場 合 ⇒ 「<u>Section4.</u>」へ

#### Section2. LAN ケーブルの接続方法

- 1. 計器の電源を OFF にし、電話ケーブルを抜きます。
- 2. LAN アダプターに LAN ケーブルを接続し、計器の USB ポートへ接続します。
- 3. 電源を ON にします。

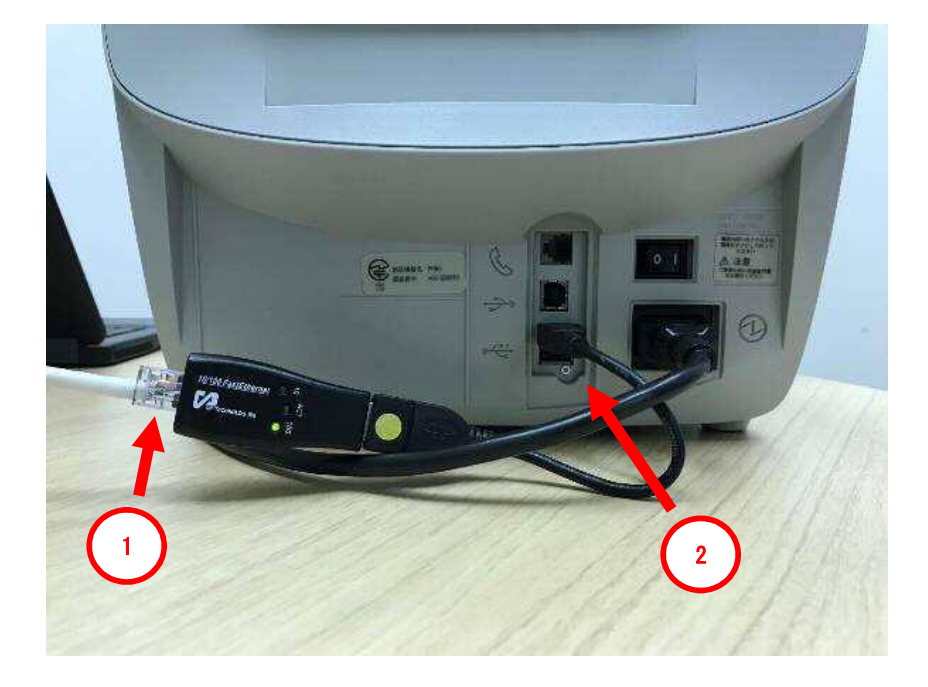

| 注意事項<br>アナログ電話回線が接続されていると、設定ができないため、必ず取り外してくださ<br>い。 |
|------------------------------------------------------|
| ίν <u>。</u>                                          |

- Section3. LAN 接続設定(自動設定)DHCP サーバーを使用している場合
  - 1-1.「オプション」を押して、オプション画面を表示させます。
  - 1-2.「下へ」を数回押して、「データセンターヘノ セツゾク」を表示させます。
  - 1-3. 「データセンターヘノ セツゾク」の左にあるソフトキーを押します。

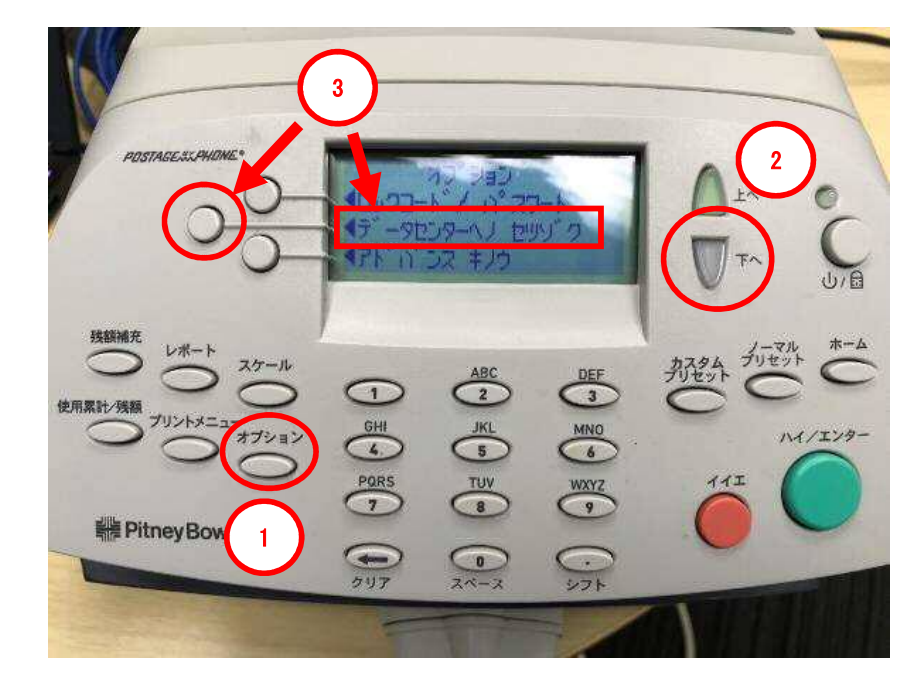

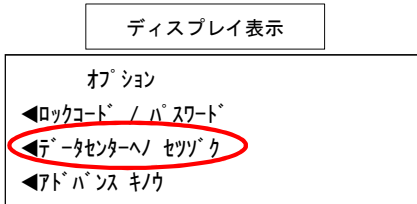

2. 「LAN セッテイ」の左にあるソフトキーを押します。

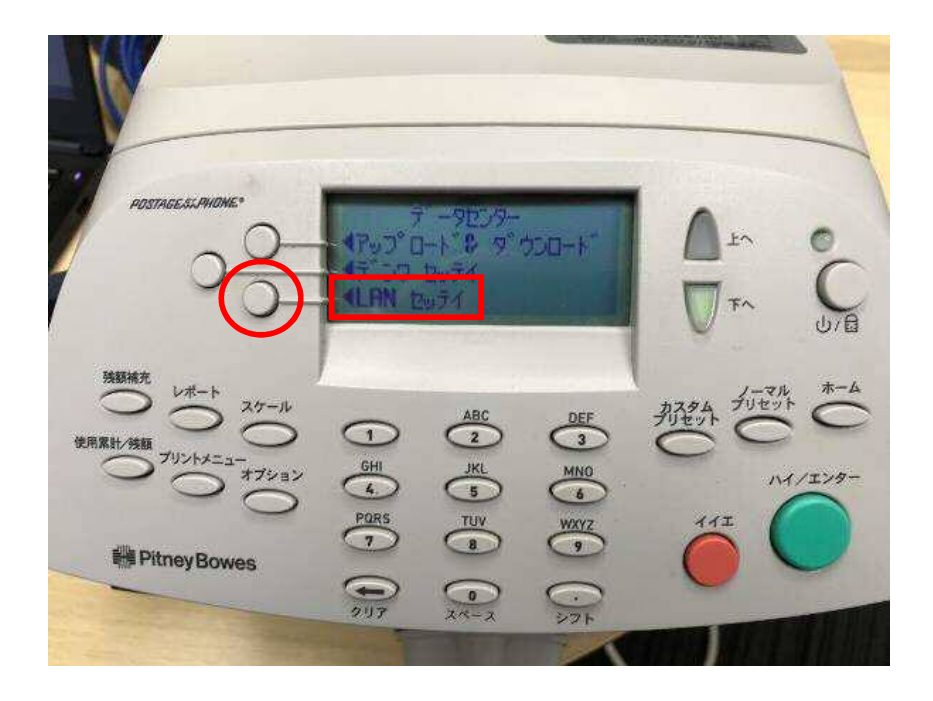

ディスプレイ表示 データセンター ◀アップロード&ダウンロード ◀デンワ セッテイ ◀LAN セッテイ

| 注意事項                                         |
|----------------------------------------------|
| LAN アダプターとLAN ケーブルが接続し、通信できる状態にならないと「LAN セッテ |
| イ」と表示されません。                                  |
| 表示されない場合は、電源を切り、再度、アダプターなどの接続を行ってください。       |

3. 「IP セッテイ」の左にあるソフトキーを押します。

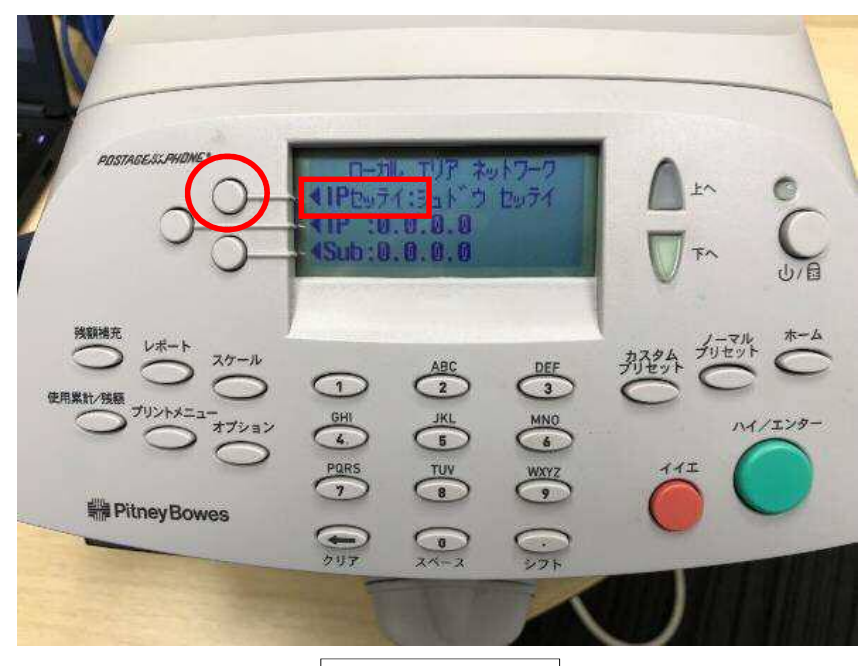

ディスプレイ表示

ローカル エリア ネットワーク ■IP セッテイ : シュト<sup>\*</sup> ウセッテイ ■IP : 0. 0. 0. 0 ■Sub : 0. 0. 0. 0

#### 画面に表示される略語の意味

- IP : IP address
- Sub : Sub-net mask
- Gwy : Gateway address
- MAC : Mac address

4. 「ジドウ シュトクスル」の左にあるソフトキーを押します。

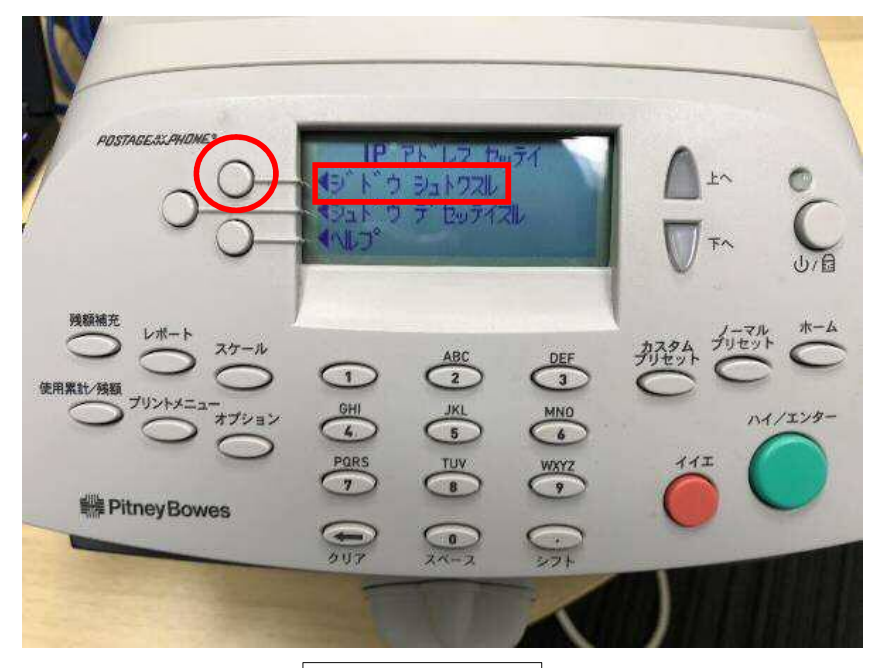

ディスプレイ表示

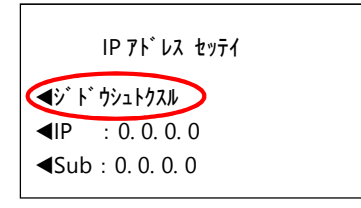

5.「IP」と「Sub」が表示されていることを確認します。

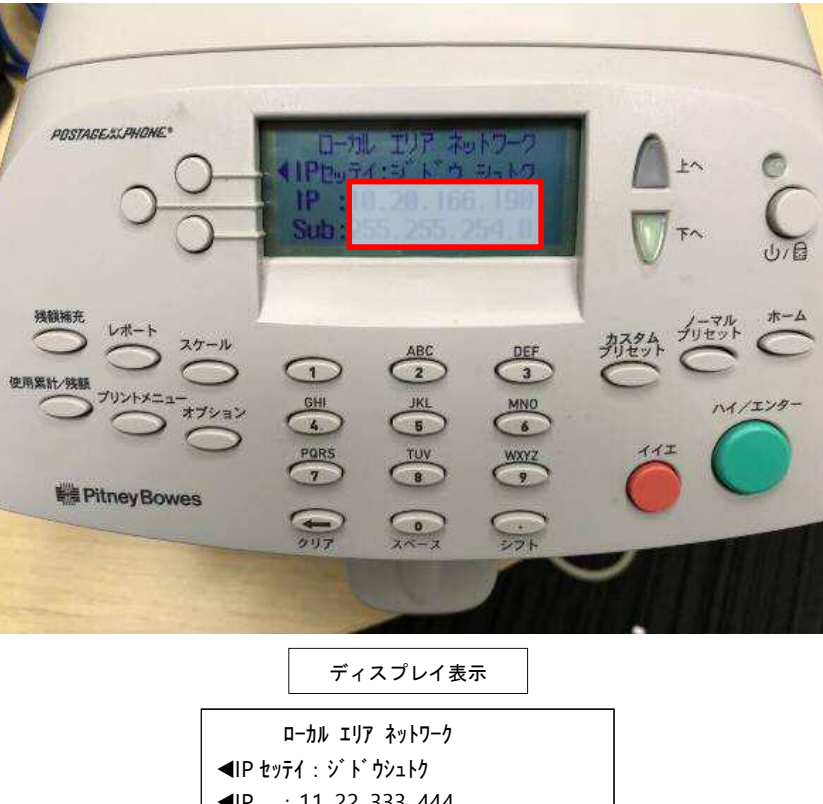

◄IP : 11. 22. 333. 444◀Sub : 111. 222. 333. 4

# IP, Sub, Gwy が自動取得されているか確認してください。 取得されていない場合(0 のまま)は、電源を切り、再度 LAN の接続を行ってください。

6.「下へ」を押し、「Gwy」と「MAC」が表示されていることを確認します。 「ホーム」ボタンで立ち上げたときの画面に戻し、完了します。

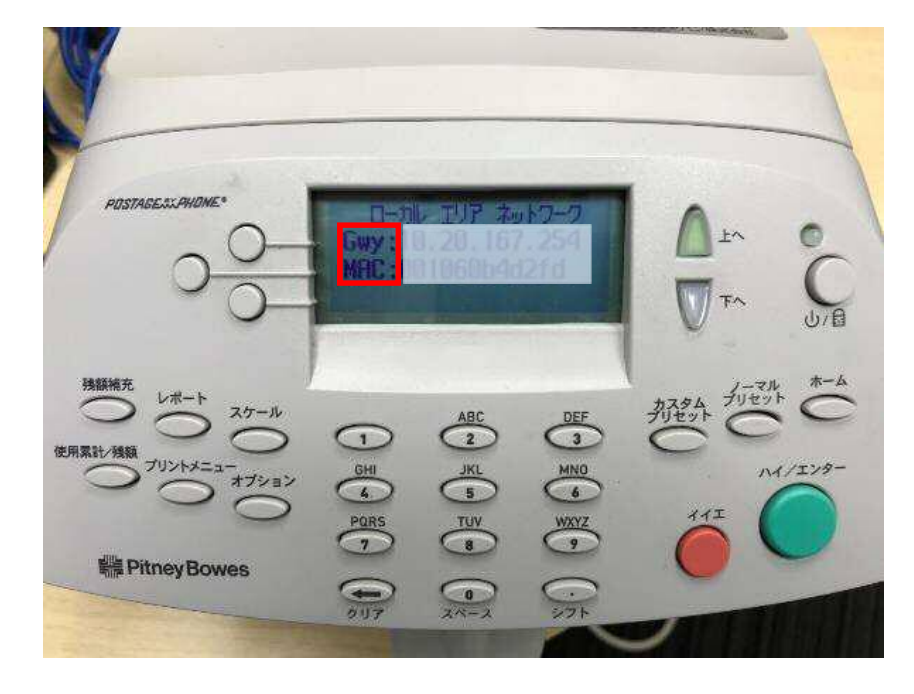

ディスプレイ表示

□-ታル ェリア ネットワーク Gwy : 11. 22. 444. 444 MAC: 000000a111b2

お客様のネットワーク環境により、MAC アドレスが必要になる場合がありますので、メ モなど控えてください。

### Section4. LAN 接続(手動設定)DHCP サーバーを使用していない場合

1-1. 自動設定 1-1 から3までの手順を行います。

1-2.「シュドウ デセッテイスル」の左にあるソフトキーを押します。

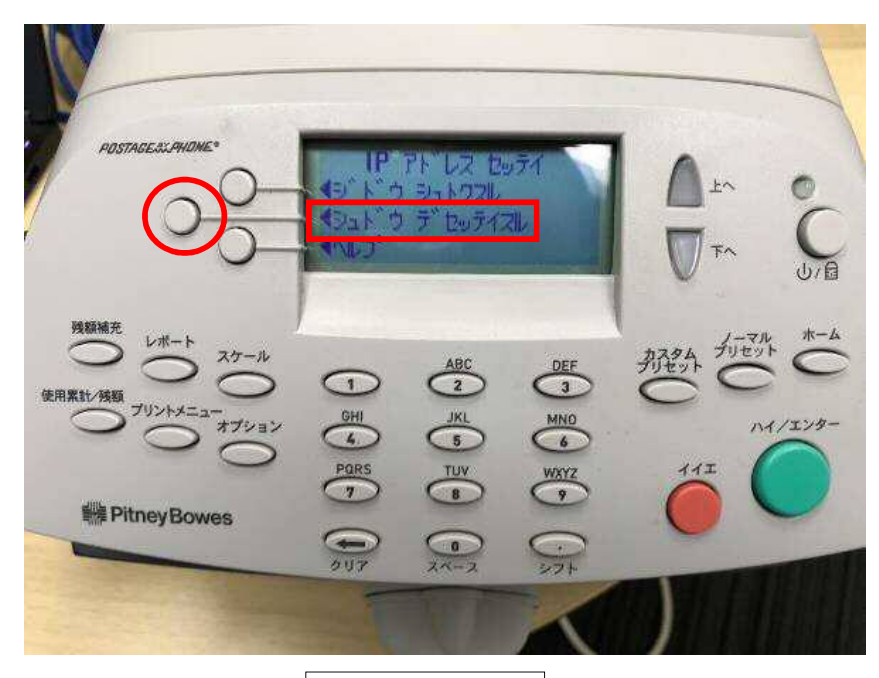

ディスプレイ表示

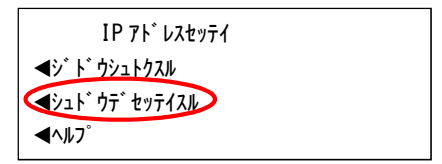

2. 「IP」の左にあるソフトキーを押します。

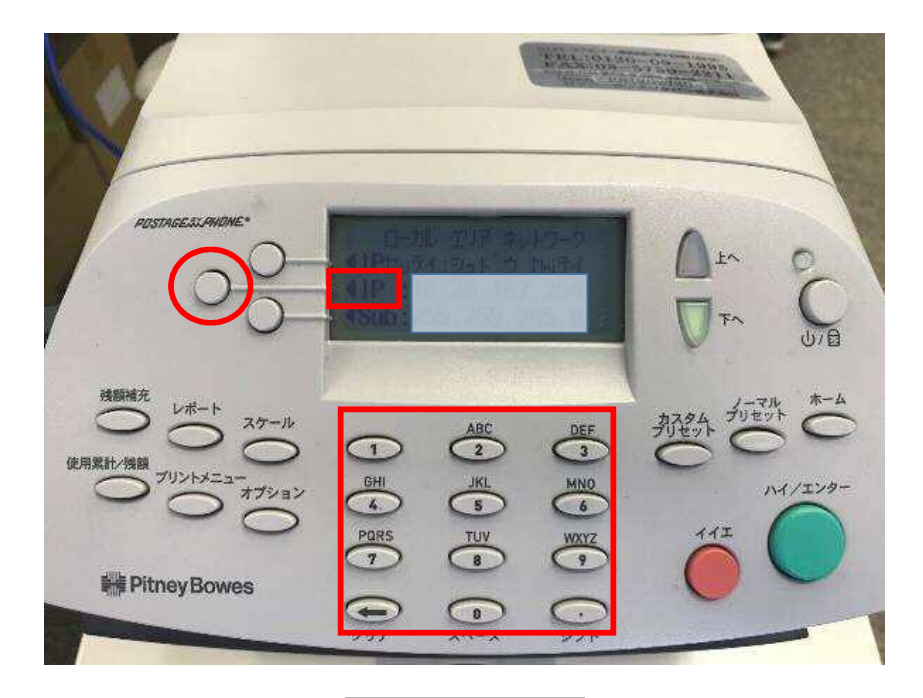

ディスプレイ表示

| ローカル エリア ネットワーク                 |
|---------------------------------|
| ◄ IP セッテイ : シュト゛ウセッテイ           |
| ▲IP : 11. 22. 333. 333          |
| <b>⊲</b> Sub : 111. 222. 333. 4 |

アドレス(数値)が1桁もしくは2桁の場合は、頭に「0」を付けて3桁にします。 例)「73」の場合「073」と入力 例)「6」の場合「006」 3-1. 任意の IP アドレスを入力します。

3-2.「テキヨウスル IP アドレス」の左にあるソフトキーを押します。

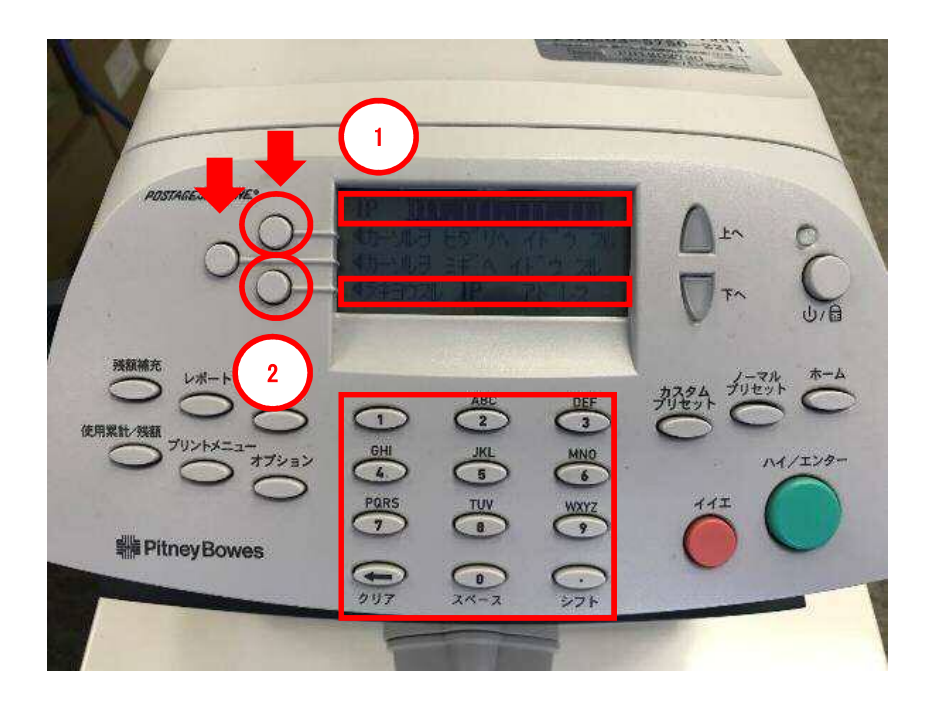

#### ディスプレイ表示

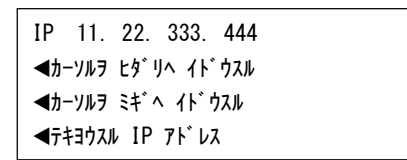

間違えた場合は、「クリア」を押します。 カーソルを左へ移動する場合は、一番上のソフトキーを押します。 カーソルを右へ移動する場合は、真ん中のソフトキーを押します。 4.「Sub」の左にあるソフトキーを押します。

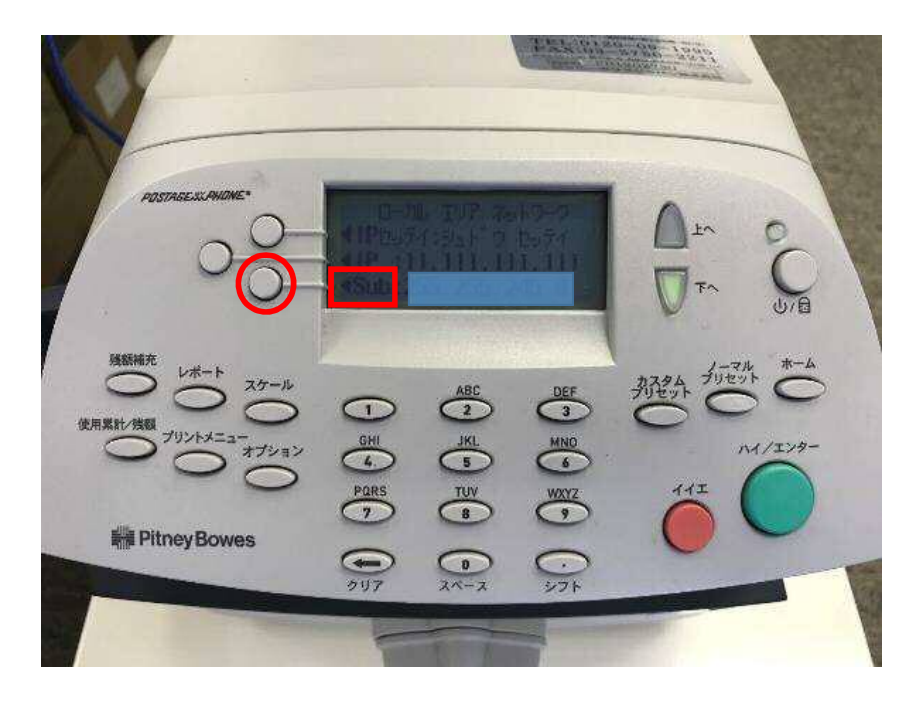

ディスプレイ表示

| ローカル エリア ネットワーク            |  |
|----------------------------|--|
| <b>◀IP セッテイ : シュドウセッテイ</b> |  |
| <b>■</b> IP : 0. 0. 0. 0   |  |
| ■Sub : 0. 0. 0. 0          |  |

5-1. Sub アドレスを入力します。

5-2.「テキヨウスル Sub アドレス」の左にあるソフトキーを押します。

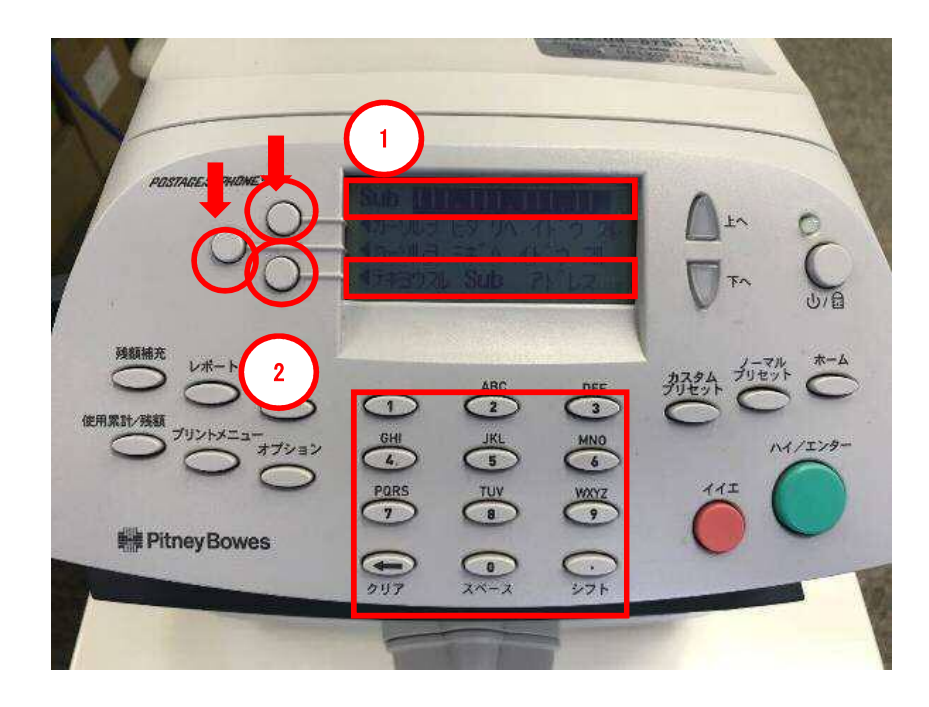

### ディスプレイ表示

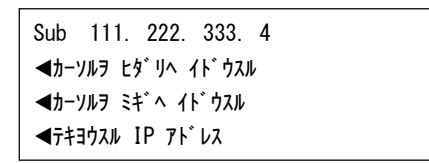

間違えた場合は、「クリア」を押します。 カーソルを左へ移動する場合は、一番上のソフトキーを押します。 カーソルを右へ移動する場合は、真ん中のソフトキーを押します。

pitney bowes

6.「下へ」を押します。

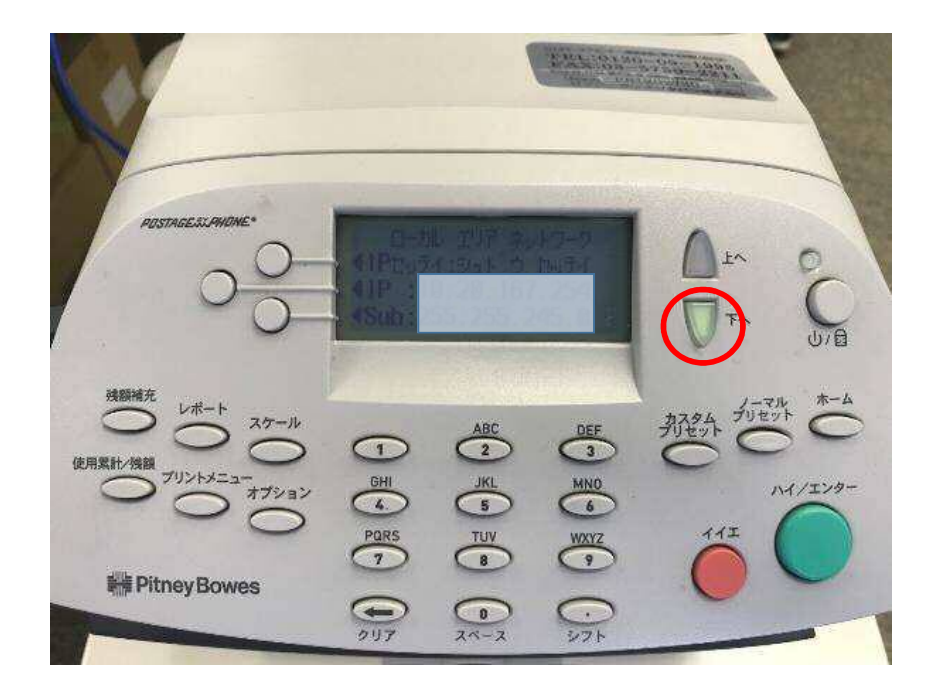

|                | ディスプレイ表示        |
|----------------|-----------------|
| I              | コーカル エリア ネットワーク |
| ∢IP ty;        | テイ : シュドウセッテイ   |
| <b>∢</b> IP :  | : 0. 0. 0. 0    |
| <b>∢</b> Sub : | 0. 0. 0. 0      |

7.「Gwy」の左にあるソフトキーを押します。

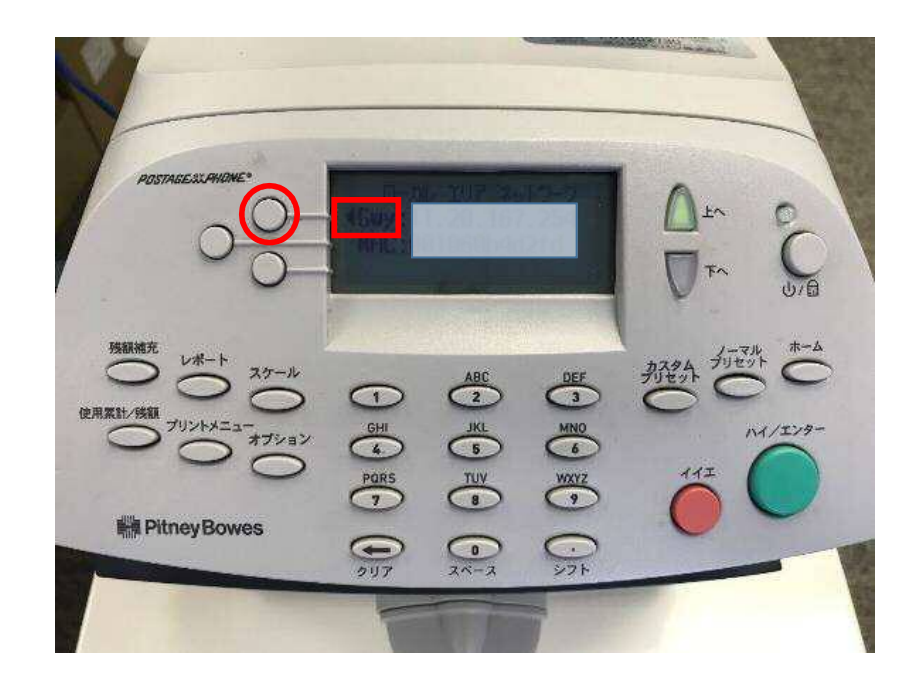

ディスプレイ表示

ם–אוּ דיוּד לאיָוּדָי-ל לGwy : 11. 22. 444. 444 MAC: 000000a111b2

- 8-2.「テキヨウスル Gwy アドレス」の左にあるソフトキーを押します。
- 「ホーム」ボタンで初期画面に戻し、完了します。

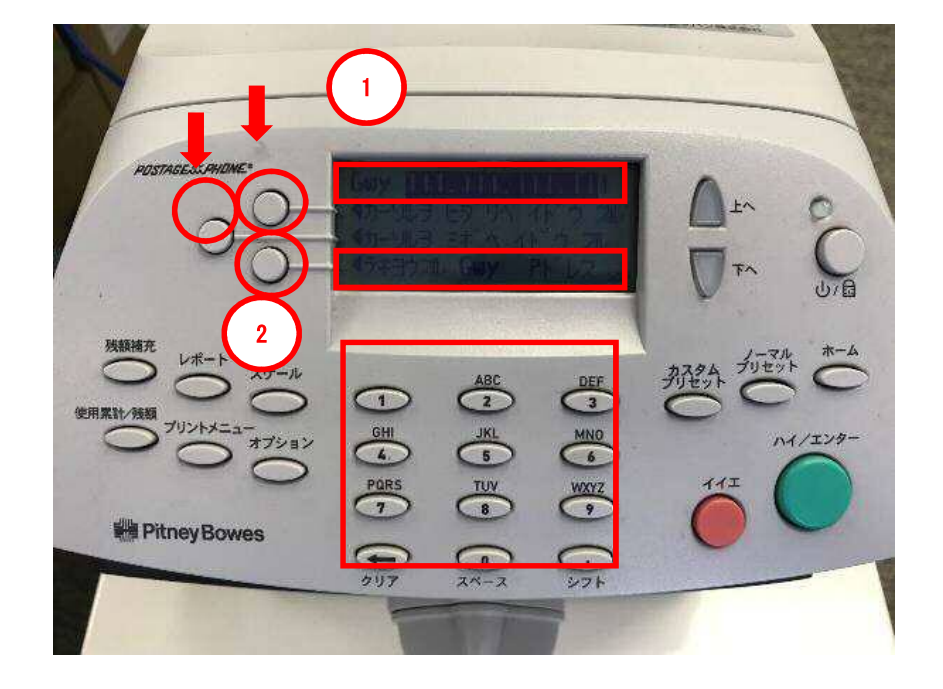

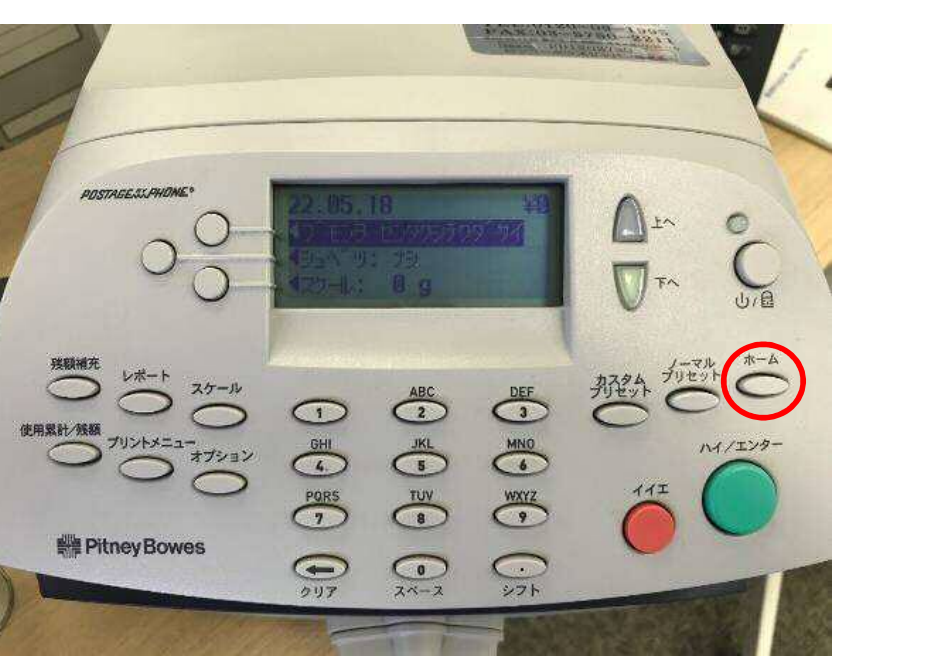

|                 | ディ      | スプレ・            | イ表示 |  |
|-----------------|---------|-----------------|-----|--|
| Gwv 11          | . 222.  | 333.            | 4   |  |
| ◀カーソルヲ          | ヒタ゛リへ   | ብኑ <sup>*</sup> | b   |  |
| ◀カーソルヲ          | ギヘイ     | ト゛ウスル           |     |  |
| <b>∢</b> テキヨウスル | , IP 71 | ゛レス             |     |  |

## 間違えた場合は、「クリア」を押します。 カーソルを左へ移動する場合は、一番上のソフトキーを押します。 カーソルを右へ移動する場合は、真ん中のソフトキーを押します。

9.「ホーム」ボタンを押すと、計器が使用できる画面に戻ります。

pitney bowes

#### Section5. DNS サーバーを設定する場合

- 1-1.「オプション」を押して、オプション画面を表示させます。
- 1-2.「下へ」を数回押して、「データセンターヘノ セツゾク」を表示させます。
- 1-3. 「データセンターヘノ セツゾク」の左にあるソフトキーを押します。

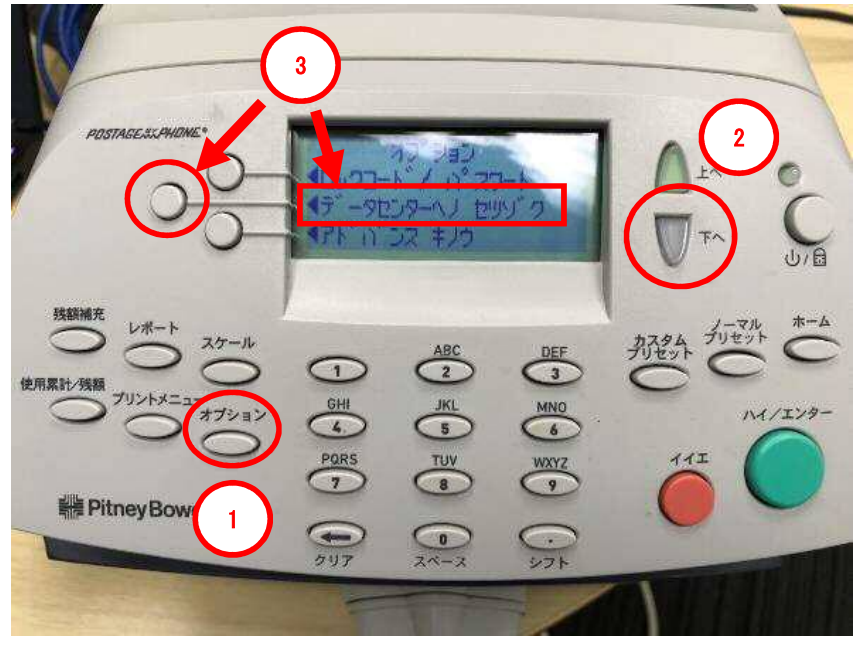

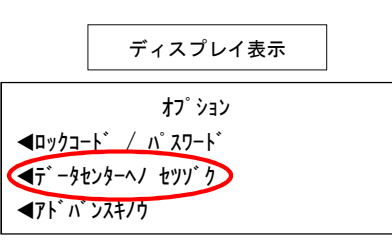

- 2-1.「下へ」を数回押して、「ディストリビューター セッテイ」を表示させます。
- 2-2.「ディストリビューター セッテイ」の左にあるソフトキーを押します。

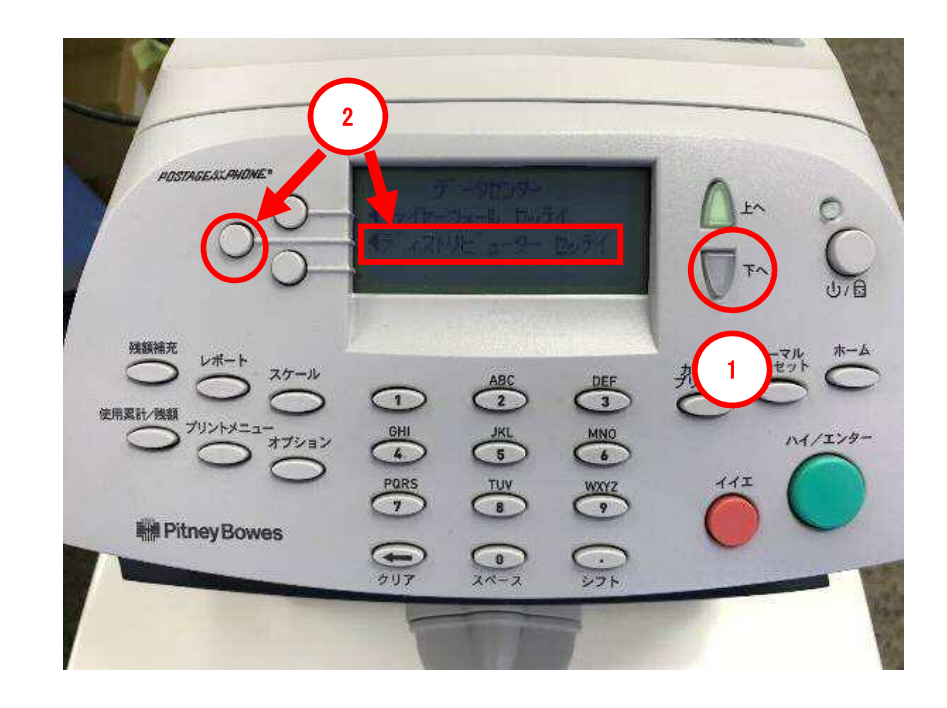

|               | ディスプレイ表示                              |  |
|---------------|---------------------------------------|--|
| <b>1</b> 77/4 | デ゛ータセンター<br>アニータセンター                  |  |
| ري<br>17 آ£   | ・・・・・・・・・・・・・・・・・・・・・・・・・・・・・・・・・・・・・ |  |
|               |                                       |  |

3-1.「下へ」を押し、「プライマリー DNS サーバー」を表示させます。3-2.「プライマリー DNS サーバー」の左にあるソフトキーを押します。

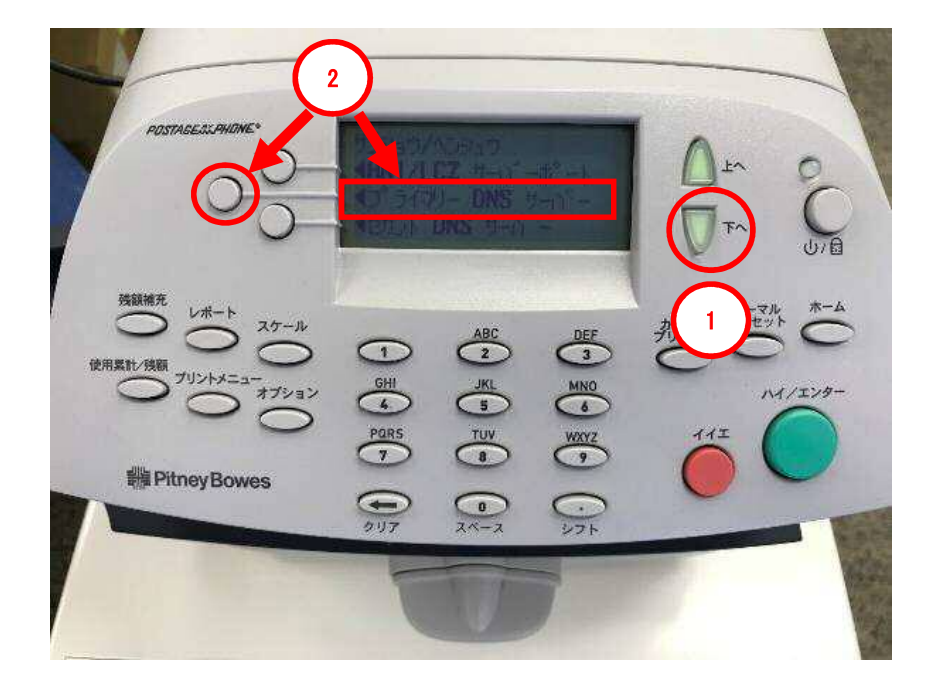

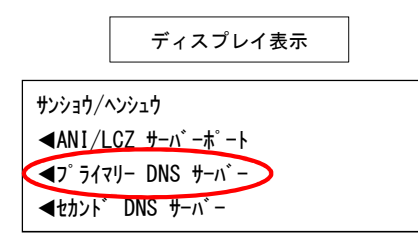

4-1.「下へ」を押し、下図の画面を表示させます。4-2.「ハイ/エンター」キーを押します。

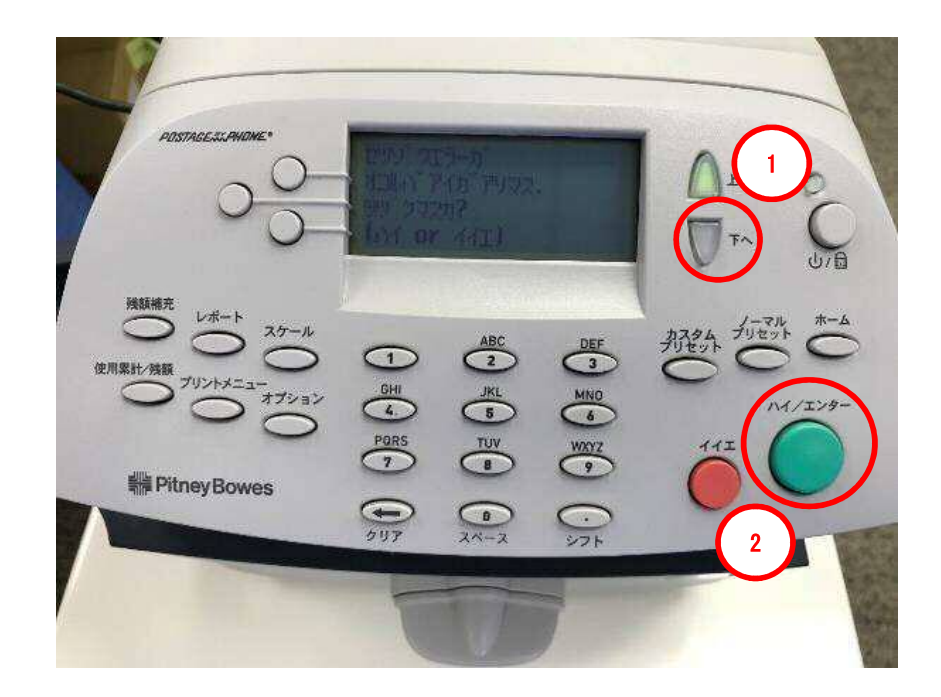

セツソ<sup>、</sup>クエラーカ<sup>。</sup> オコルハ<sup>、</sup>アイガ<sup>、</sup>アリマス. ツツ<sup>、</sup>ケマスカ? (ハイ or イイエ)

- 5-1. 下図の画面が表示されたら、「クリア」キーで、DNS サーバーアドレスを削除します。
- 5-2. 御社で指定されている DNS サーバーアドレスを数字キーで入力します。
- 5-3. 間違いがないことを確認し、「アラタニ セッテイスル」の左にあるソフトキーを押します。

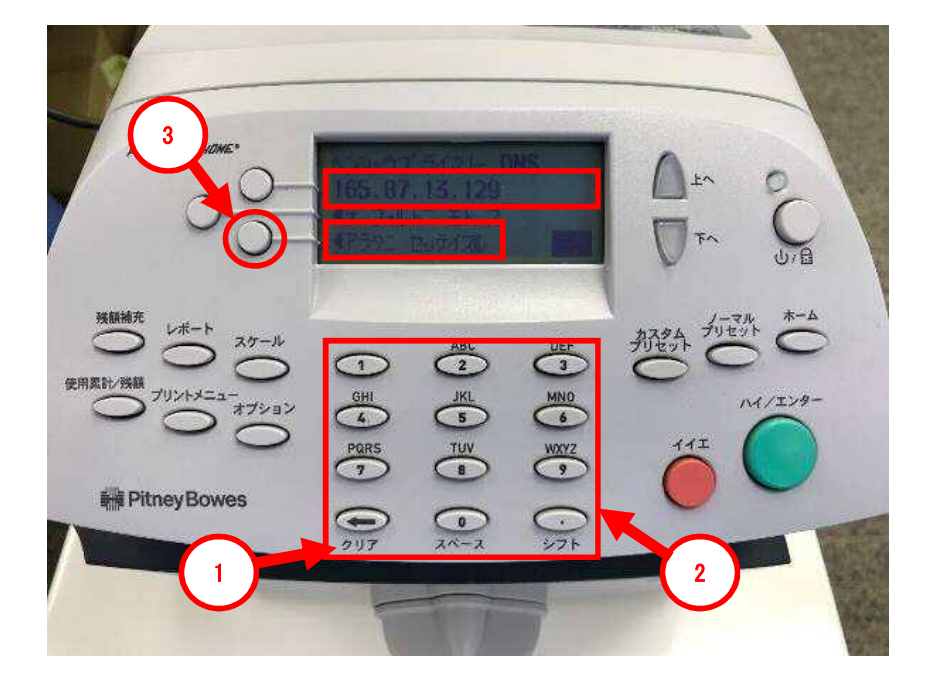

| ディスプレイ表示            |  |
|---------------------|--|
| へンシュウフ゜ライマリー DNS    |  |
| 165. 87. 13. 129    |  |
| <b>◀デフォルトニ モド</b> ス |  |
| ◀アラタニ セッテイスル        |  |

DNS サーバーアドレスを入力する際、「. 」(ドット)を含め全ての文字入力が必要になります。 「. 」(ドッド)は数字キーの「1」を4回押すことで、表示されます。 6. 下図の画面が表示されたら、「ツヅケル」の左にあるソフトキーを押します。

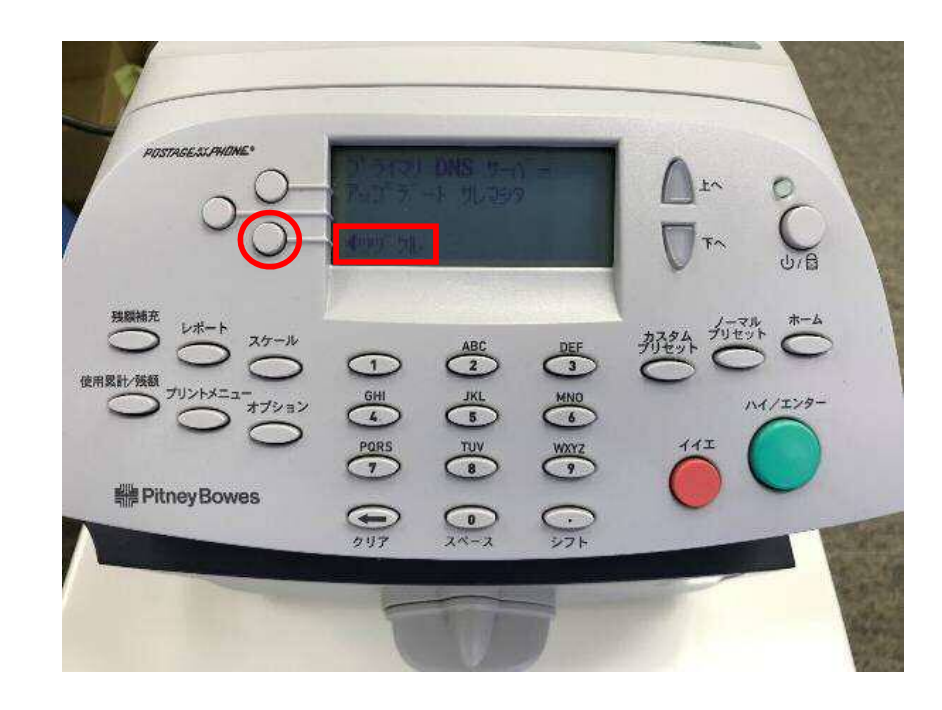

|                | ディスプレイ表示                           |  |
|----------------|------------------------------------|--|
| プライマリ<br>アップデー | DNS サーハ <sup>®</sup> ー<br>-ト サレマシタ |  |
| <b>&gt;</b> "  |                                    |  |

7.3-1の「サンショウ/ヘンシュウ」の画面に戻ったら、「ホーム」ボタンを押します。

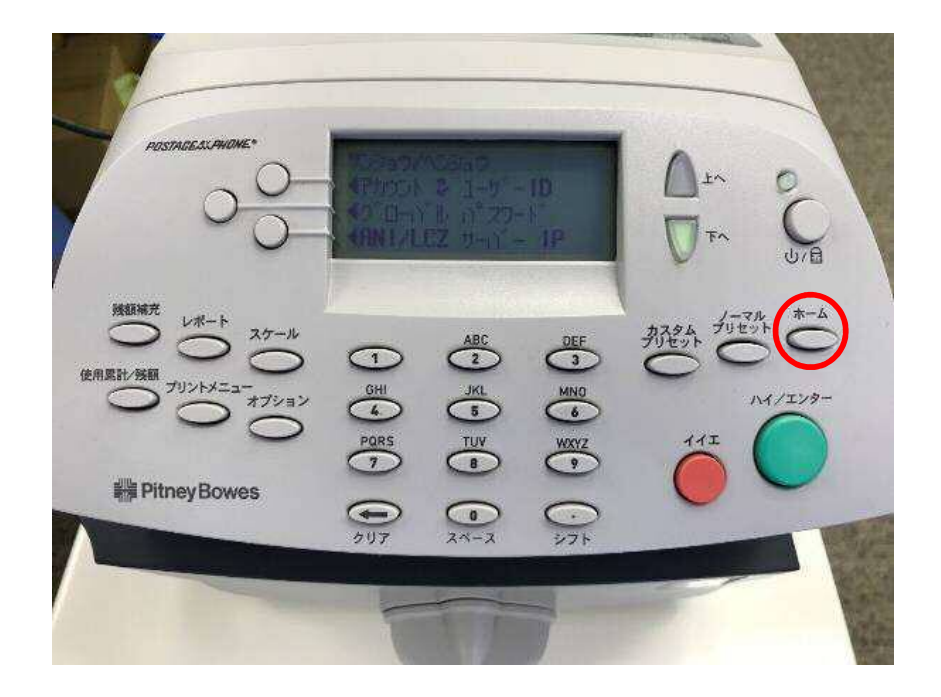

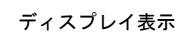

| サンショウ/ヘンシュウ                |
|----------------------------|
| <b>◀</b> ANI/LCZ サーハ゛ーホ゜ート |
| <₽プライマリー DNS サーバー          |
| ◀セカント゛ DNS サーハ゛ー           |

セカンダリーDNS サーバー設定 セカンダリーDNS サーバーの設定が必要な場合は、上記手順「3-1.」で、「セカン<sup>\*</sup> DNS サーバー」を選びます。 その他の手順は、全て同じです。

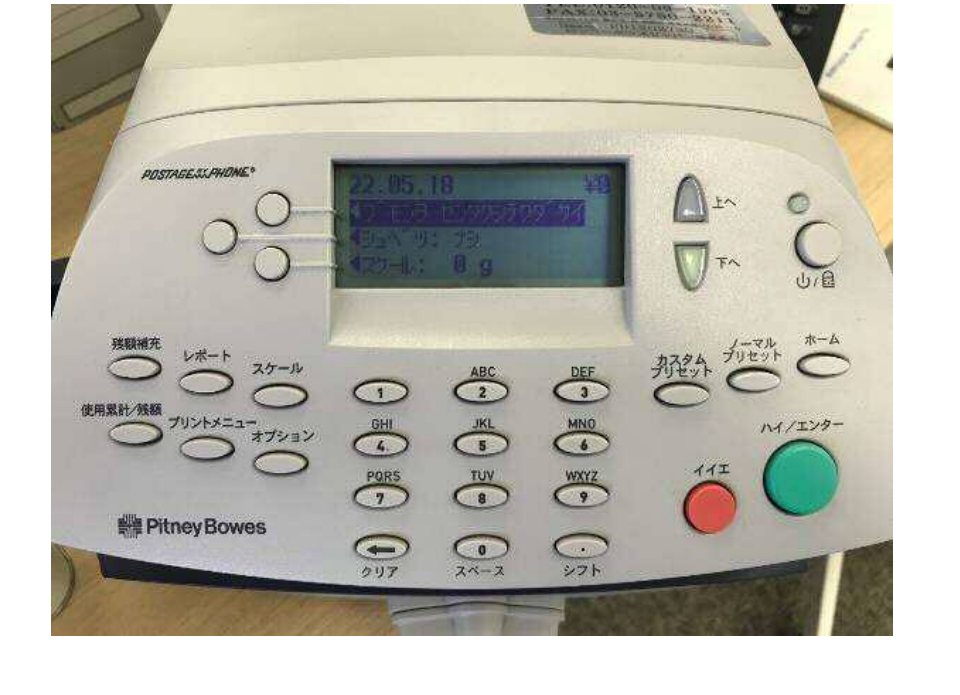

8. 通常、計器に電源を入れたときの画面に戻れば完了です。

Section6. PBP バランス確認(接続確認)

1.「残額補充」ボタンを押します。

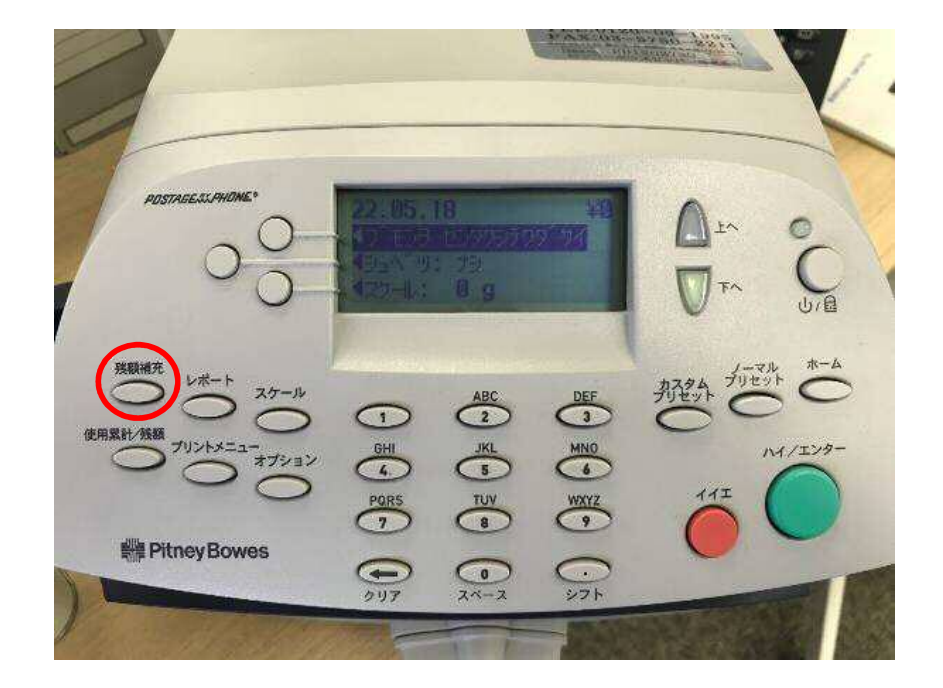

2. 「PBP バランスカクニン」の左にあるソフトキーを押します。

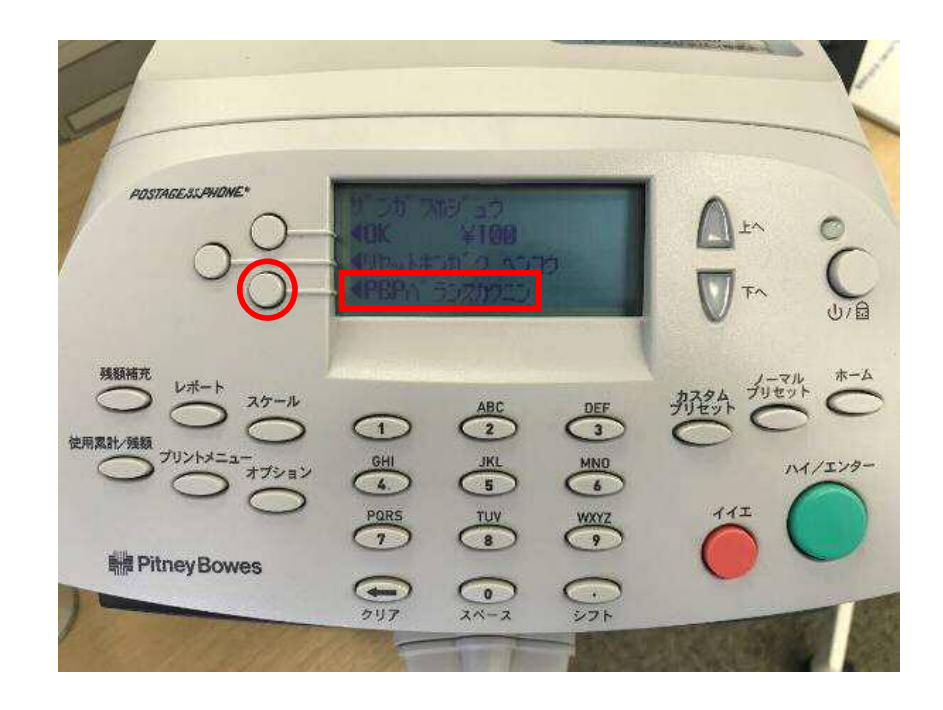

| ディスプレイ表示 |  |
|----------|--|
|----------|--|

LAN 設定後、郵便料金計器が、通信できるか確認することができます。

下の画面が表示されれば、完了です。
「イイエ」ボタンを押し、通常の画面に戻します。

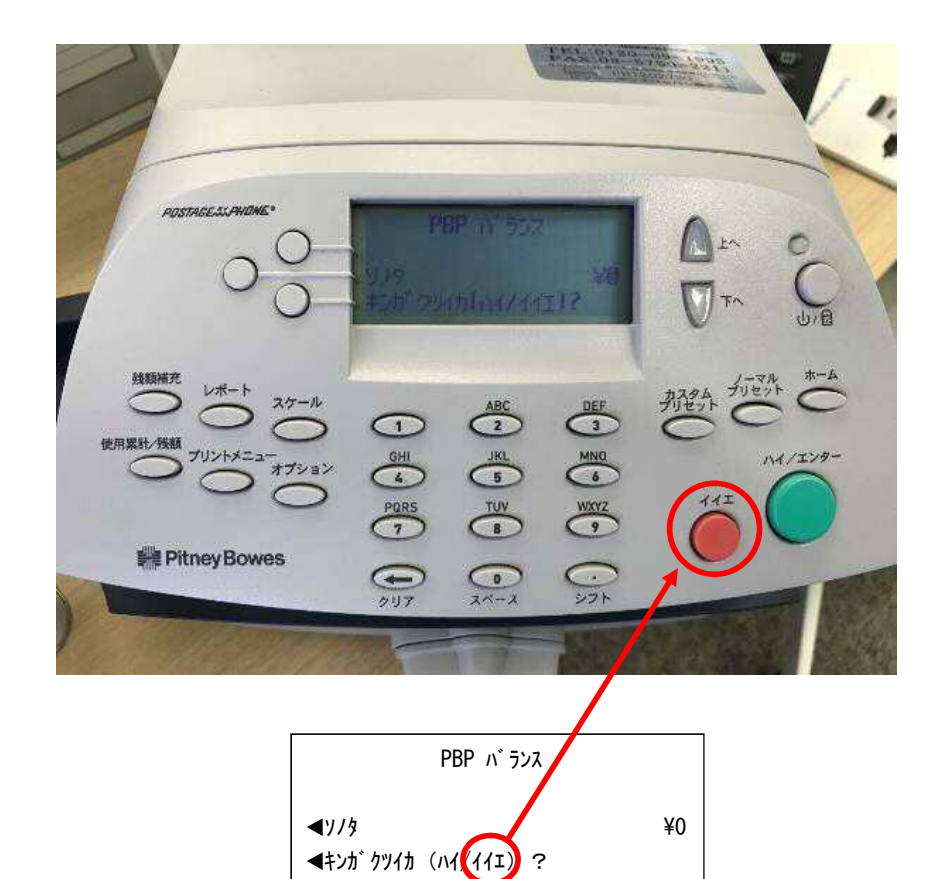

4. 計器が使用できる画面に戻れば、接続が完了しました。

pitney bowes

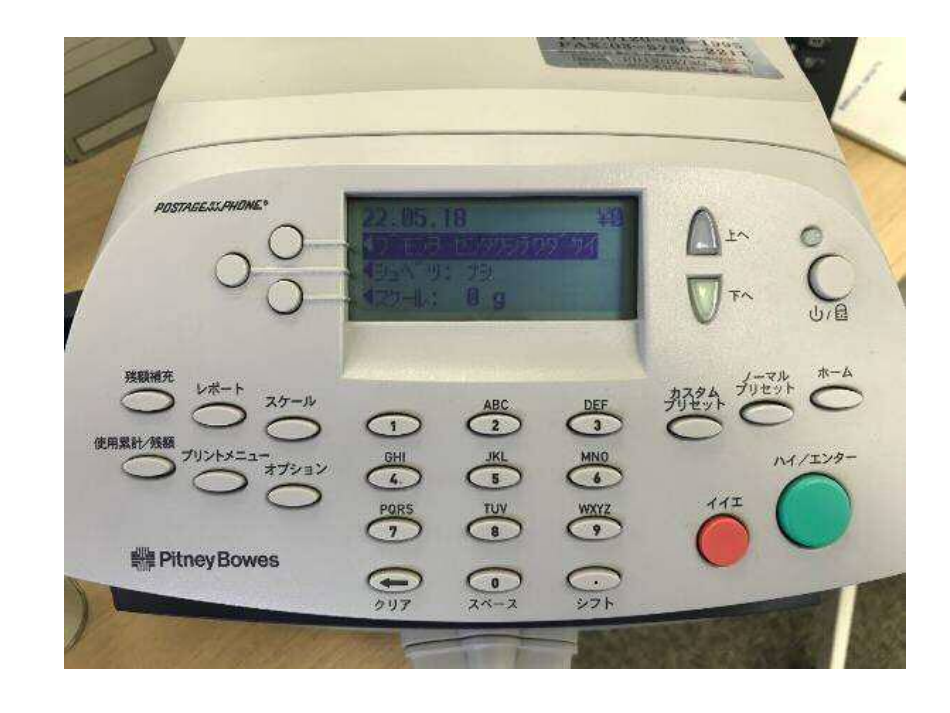

DM100S/DM100S+ LAN 接続設定マニュアル